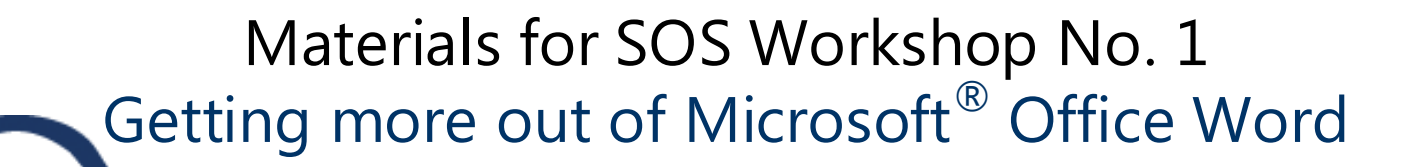

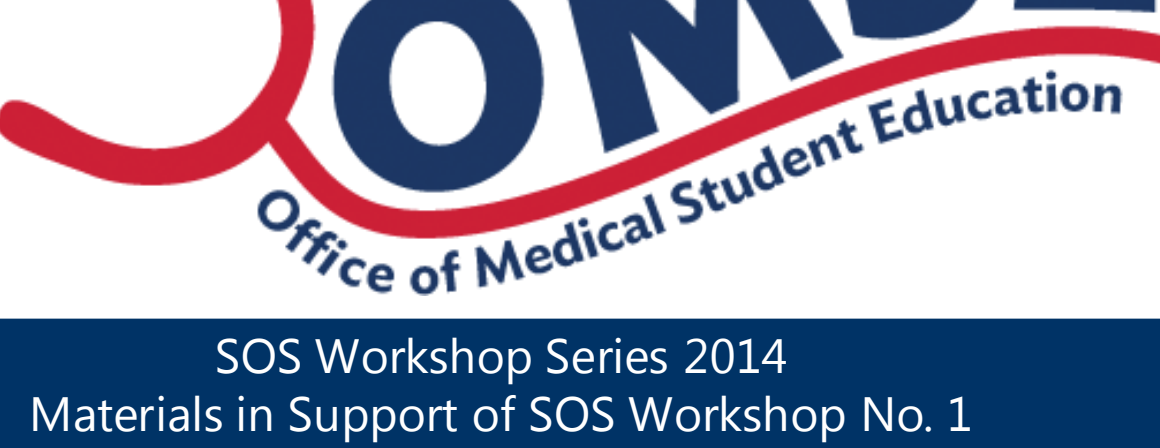

Updated 3 March 2014

Prepared by Karen Spear Ellinwood, PhD, JD Office of Medical Student Education Faculty instructional development

Microsoft® Office Trademark Guidelines

Word icon from Softicon.com 🗮

# Materials for SOS Workshop No. 1 Getting more out of Microsoft® Office Word

HOME Tools for Preparing Documents

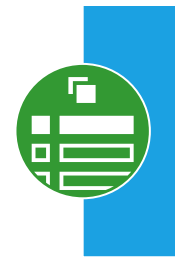

Page Layout Tools for Formatting Documents

## REVIEW Tools for Self & Collaborative Editing

INSERT Tools to Create/Insert Graphics, Tables...

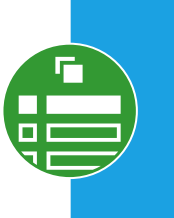

REFERENCES Creating Tables & Indices

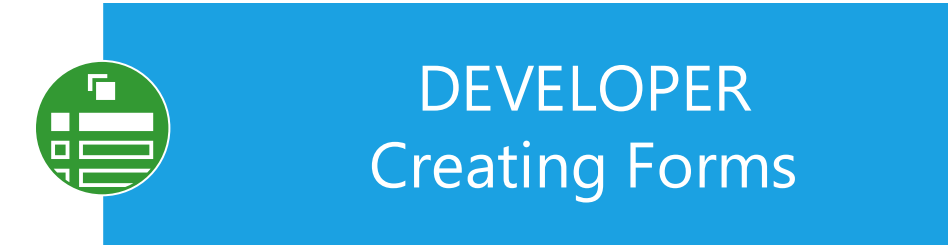

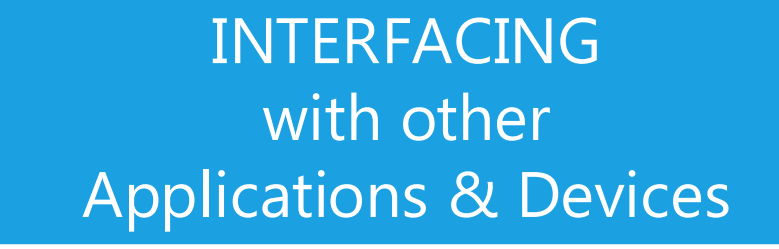

**NOTE**: I do not have Adobe Photoshop at work. Therefore, some of the graphics in this supplement are low resolution. In the interest of time, I included these, but apologize for the low quality. At some point, I will update this guide with higher resolution graphics.

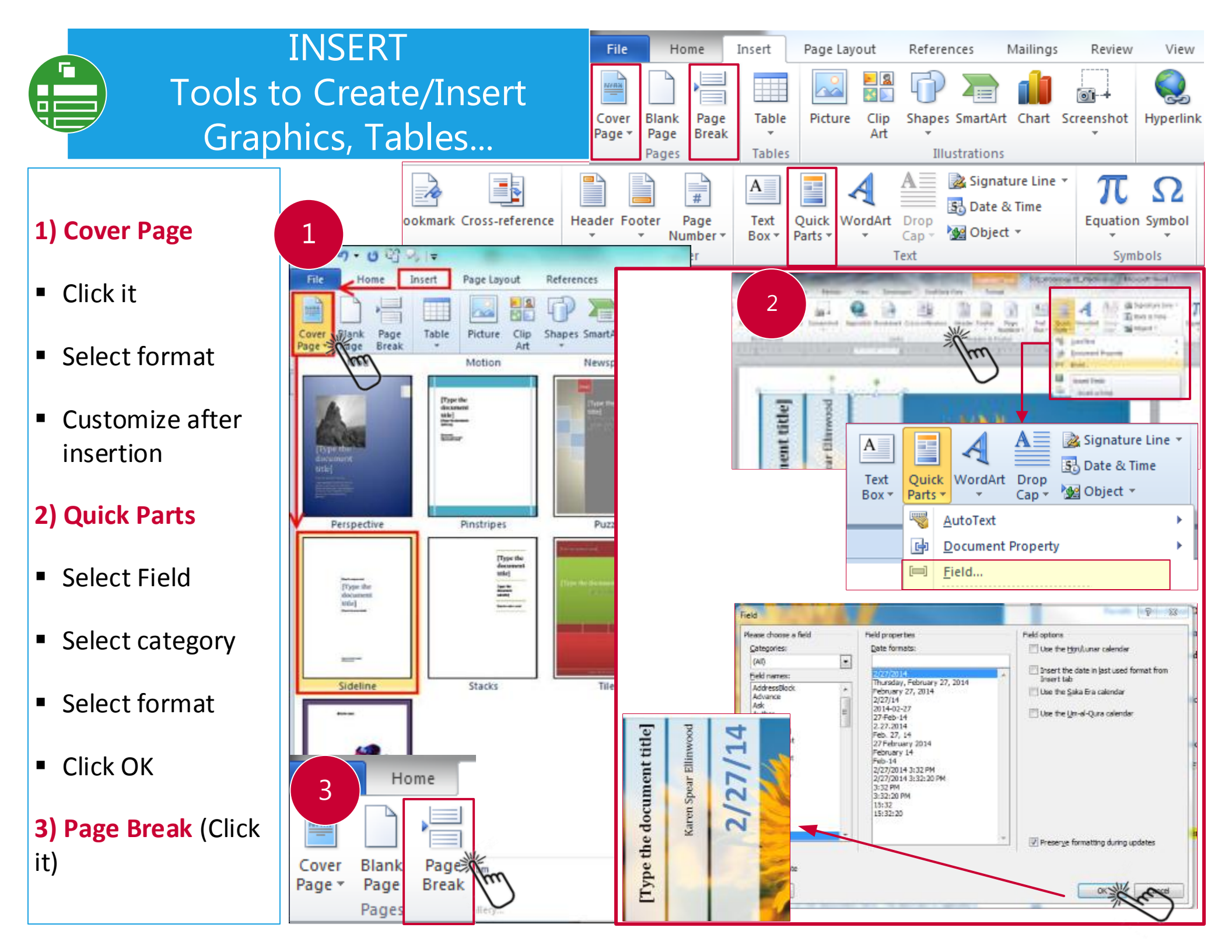

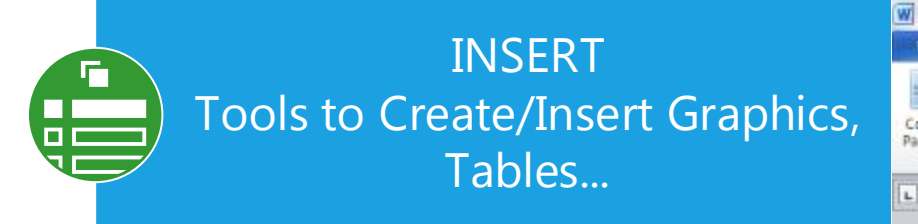

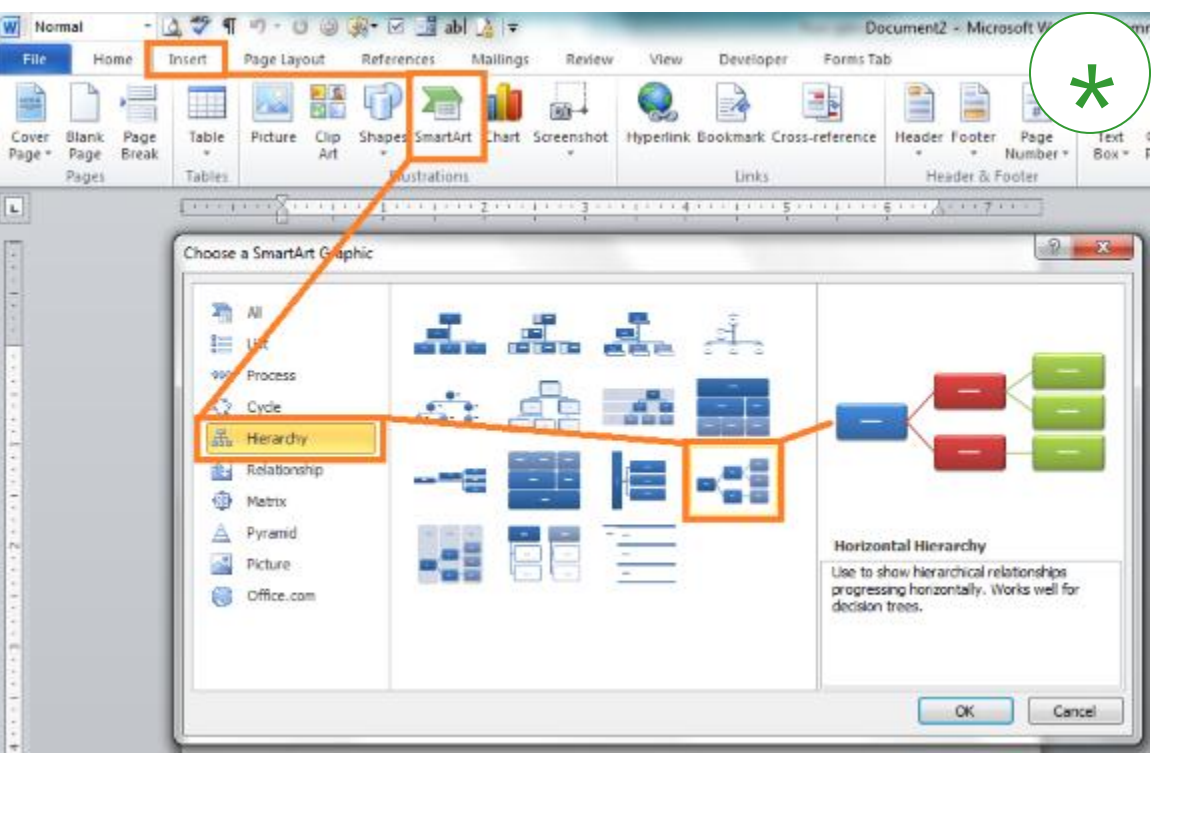

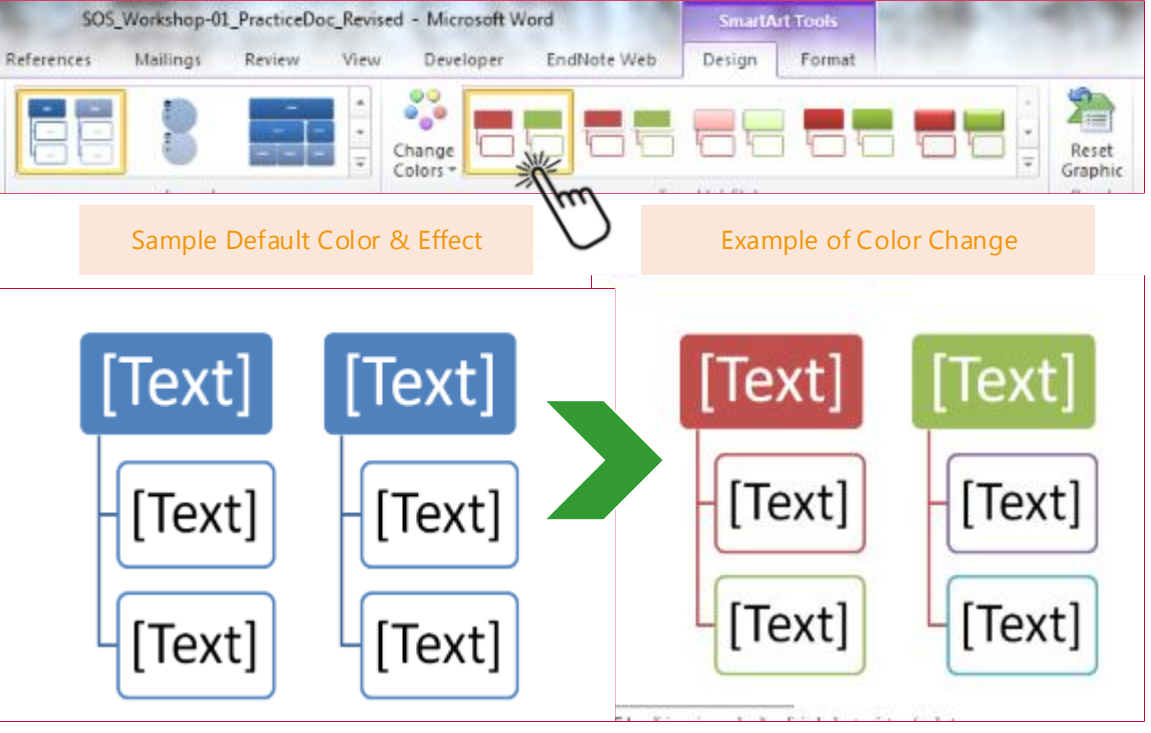

## 4) Smart Art

- Click on icon
- Choose graphic category based on what type of concept or information you want to represent (process, list, etc.)
- Click OK
- Default color and "effects" will be inserted.
- To change color & effects, make sure you select the Smart Art graphic with your mouse by clicking on the edge or inside the "box".
- Then, the Smart Art menu will appear on the menu bar.
- Choose color schemes and effects from that menu.

\*Source of graphic: Technology Tamers Blogspot

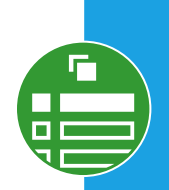

#### 5) Page Numbers

- Click on INSERT menu
- Click on Page Numbers
- Select where you want to place the page numbers
- Select format
- You can modify format after insertion using Page Number Format pop-up menu.

Click here for more detail on how to insert non-standard page numbers

## 6) Object à FILE

- Click on INSERT menu
- Click on Object
- Select "Text from file"
- Windows browser window pops up select file

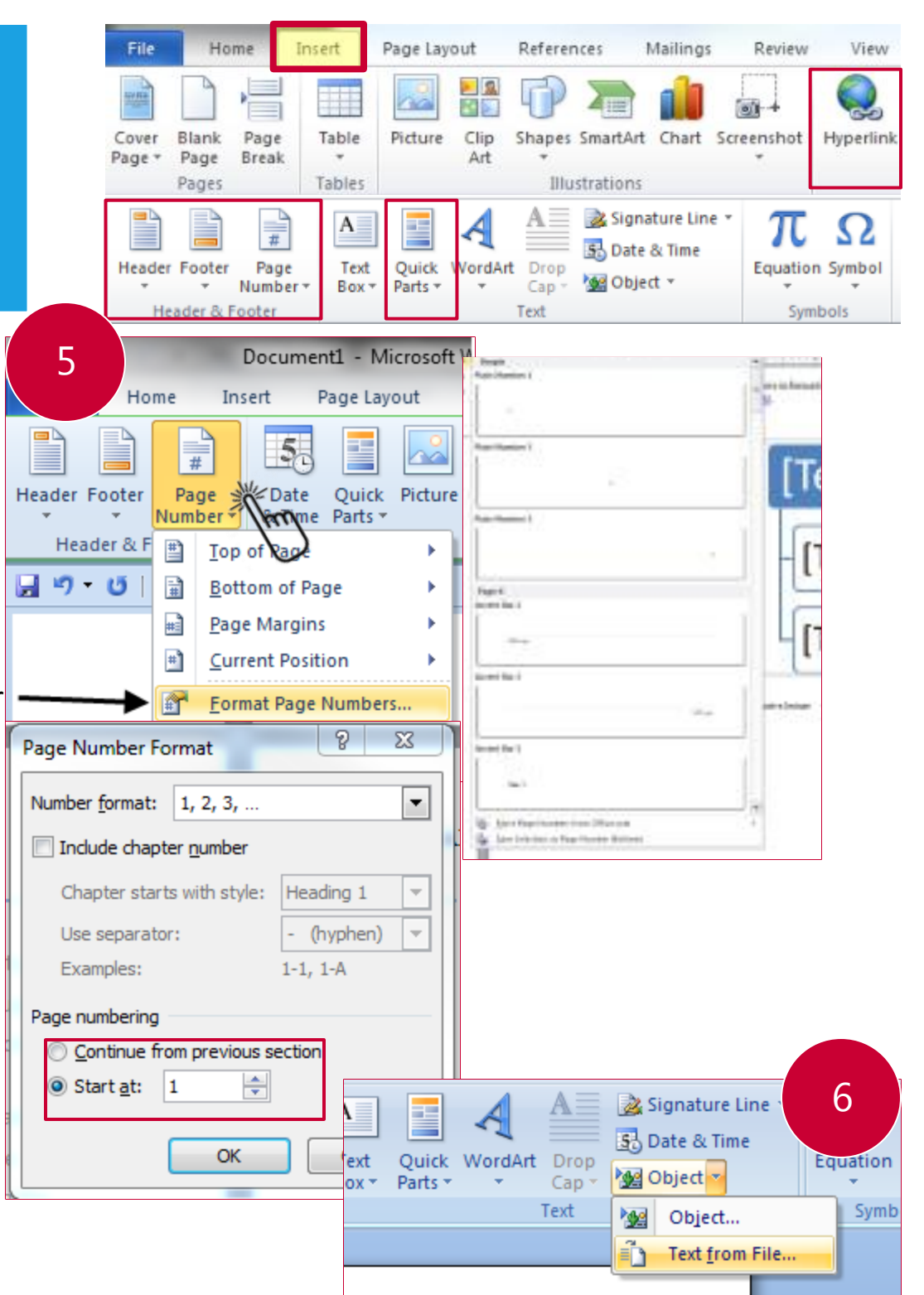

Click OK

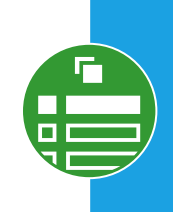

#### 8) Hyperlink (CTRL + K)

- Select the text you want to hyperlink.
- Click on INSERT, then click on Hyperlink OR, Use keyboard function CNTRL + K (hold down at same time).
- INSERT HYPERLINK window pops up
- Use function key, CNTRL + V (Paste function) to paste the web address in the ADDRESS bar.
- Click on Target Frame, select NEW WINDOW.
- Click OK, and OK again.
- NOTE: You can link to web addresses you've already visited by clicking on Browsed pages.

ninwood, Fild, Jd, develops the cumculum for the program workshi

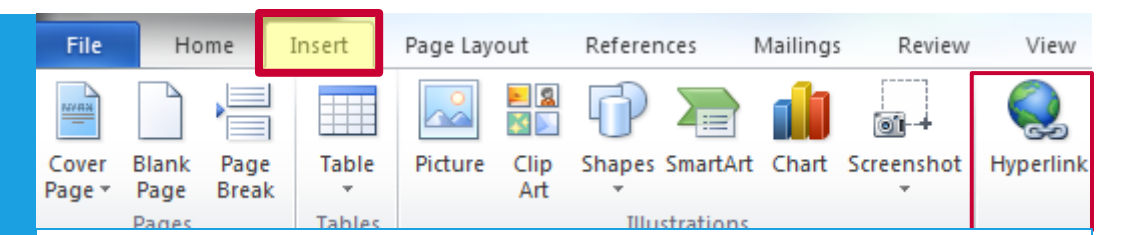

#### For creating hyperlinks to places in the document OR an email

The instructions are the same as those at left, except-

- Select type of hyperlink in the "Link to:" column at far left.
- Then select the place in the document you want or type the email and Subject Line.
- Places in the document follow the heading styles you have marked. Another good reason to do that J
- Click OK.
- NOTE: You can create bookmarks in your document that you prefer not to mark as headings by going to the INSERT menu, click on Bookmark. Then these bookmarks will appear in the CNTRL + K pop up menu.

| ars activities with program faculty and FID Se              | i <u>no nominoro la</u>        | the final may            | athooftha                                  |              |     |              |
|-------------------------------------------------------------|--------------------------------|--------------------------|--------------------------------------------|--------------|-----|--------------|
| hing achielars participants report findings from            | Insert Hyperlink               |                          |                                            |              |     | 8 23         |
| ing soloats participants report indings from                |                                |                          |                                            |              |     |              |
| the AMES/OMSE FID Series and present p                      | Link to:                       | Text to display          | : Teaching Scholars program                |              |     | ScreenTip    |
| earch Day, directed by Celia O'Brien, PhD, [                | Existing File or               | Look in:                 | \mu Workshops                              | • 🚺          | Q 💕 |              |
|                                                             | Web Page                       | Current                  | SOS_2014-01_CheatSheet_KSpe                | arEllinwood  |     | Bookmark     |
| for the Teaching Scholars program is at                     |                                | Folder                   | SOS_2014-01_RSpearEminwood                 |              |     | Target Frame |
|                                                             | Place in This                  |                          | SOS_Workshop-01_PracticeDoc_               | Instructor   |     |              |
|                                                             | Document                       | Browsed<br>Pages         | SOS_Workshop-01_PracticeDoc_               | Revised      |     |              |
| op Series (Support for Office Staff)                        | <b>*</b>                       |                          |                                            |              |     | -            |
| provides workshops for faculty to learn how                 | Create <u>N</u> ew<br>Document | Re <u>c</u> ent<br>Files |                                            |              |     |              |
| cal Student <u>Eduaction</u> , <u>Amy Lynn Waer, MD</u> , ; |                                |                          |                                            |              |     |              |
| staffto support them as they support our fac                |                                | Addr <u>e</u> ss:        | Http://fid.medicine.arizona.edu/teaching-s | cholars/home | -   |              |
| goal of the SOS Workshop Series is to provid                | ⊏- <u>m</u> ail Address        |                          |                                            |              | ОК  | Cancel       |
| inctionality of the software they use every da              |                                |                          |                                            |              |     |              |

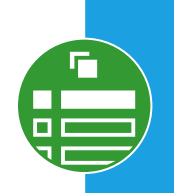

#### 9) Headers and Footers

- To access header or footer, double-click on the space where the header and footer are/ought to be, OR, go to INSERT menu and click on Header or Footer.
- Select placement and format of header, much like you do with Page Numbers.
- Once you click OK, you'll be taken to the header or footer and can enter the text you would like.
- Remember you can use Quick Parts here to insert automatic field values like the document path (folder/file), creation or publication date, author name, date and so on.
- NOTE: An automatically updated DATE is good to use when you are noting in the footer, for example, Last updated: DATE. This way every time you revise that document, the date is automatically updated and everyone knows when it was last revised.

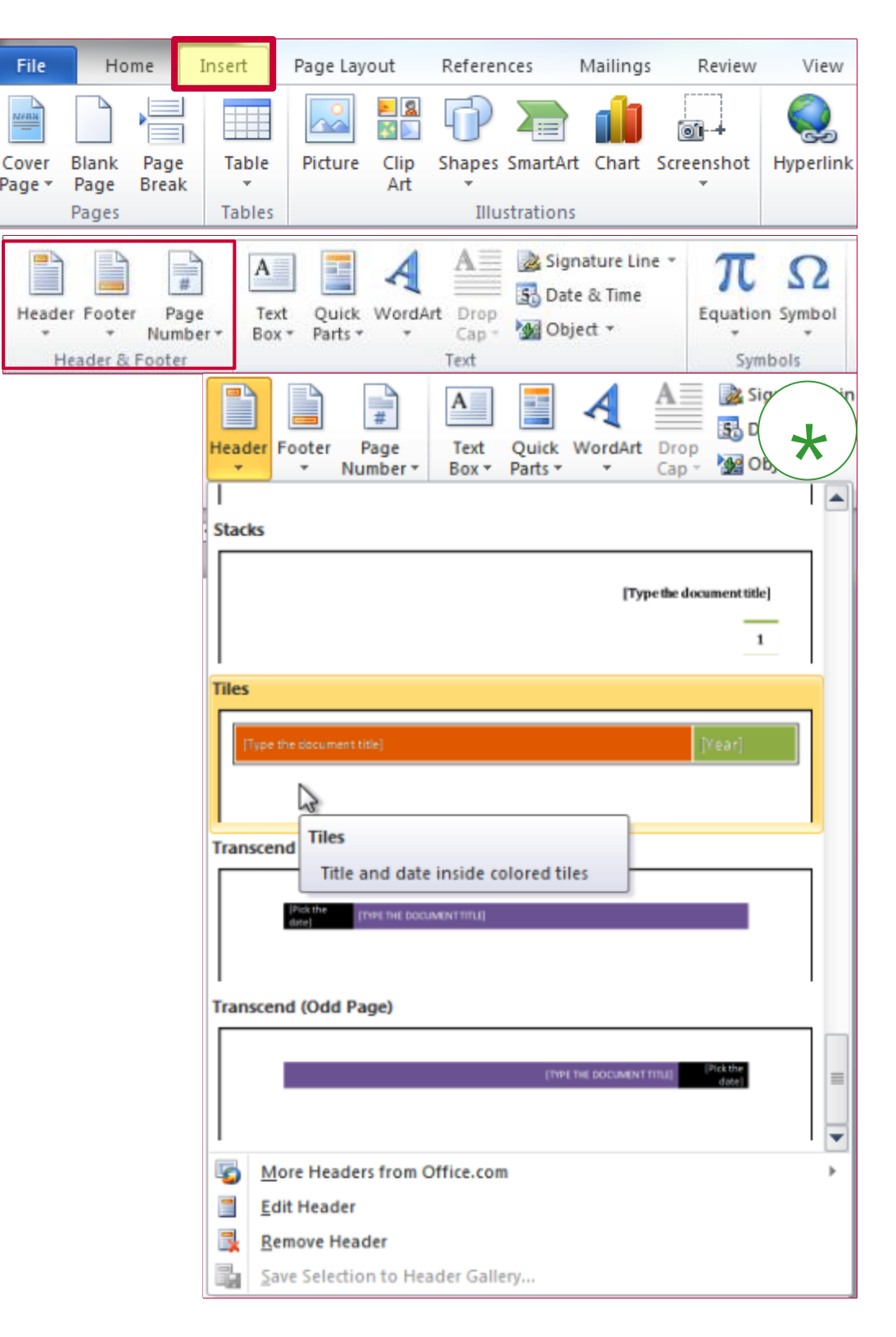

| W 🖃 🖌    | <del>າ</del> ປ | 1 🗋 💆            | A 🗄            | Ω• -               | 7       |             | SOS_Wo          | orkshop-        | 01_PracticeD | oc_Revis | ed - Microsoft W                                         | /ord                      | Header & Footer Tool                      | 5                |                            |
|----------|----------------|------------------|----------------|--------------------|---------|-------------|-----------------|-----------------|--------------|----------|----------------------------------------------------------|---------------------------|-------------------------------------------|------------------|----------------------------|
| File     | Hon            | ne In            | sert P         | age Layo           | ut      | Reference   | es M            | lailings        | Review       | View     | Developer                                                | EndNote Web               | Design                                    |                  |                            |
|          |                | #                | 50             |                    | <u></u> | 2           |                 |                 | 🗐 Previous   |          | <ul> <li>Different Firs</li> <li>Different Od</li> </ul> | it Page<br>d & Even Pages | Header from Top:<br>→ Footer from Bottom: | 0.5" ‡<br>0.5" ‡ | ×                          |
| Header F | ooter          | Page<br>Number * | Date<br>& Time | Quick I<br>Parts ▼ | Picture | Clip<br>Art | Go to<br>Header | Go to<br>Footer | Link to Pr   | revious  | 👿 Show Docum                                             | ient Text                 | 📄 Insert Alignment Tab                    |                  | Close Header<br>and Footer |
| Head     | der & Fo       | oter             |                | Inse               | rt      |             |                 | Nav             | rigation     |          | Opti                                                     | ons                       | Position                                  |                  | Close                      |

## **Basic Stuff**

- Once you insert your header or footer, you can change the behavior of these.
- For example, click on the header or footer and the Header & Footer Tools menu appears.
- Think of formatting as the navigation device of a document. Formatting should tell the reader where they are and where they're going.
- In a HEADER, for example, you can click on "Different First Page" or "Different Odd & Even Pages". If these features are not important to your reader, then be sure they are not selected.
- You can move the header or footer placement by changing the number of inches from the edge of the paper it will appear. 0.5" is standard and should be maintained, unless there is a reason not to do so.
- Notice that on the Header & Footer Tools menu there also appear other icons from the INSERT menu, such as Quick Parts, Date & Time, Clip Art, Picture and Page Number.
- This is to make it easier to do all these things within the Header or Footer without having to navigate to the INSERT menu.
- The options for each of these is the same as it is on the INSERT menu.

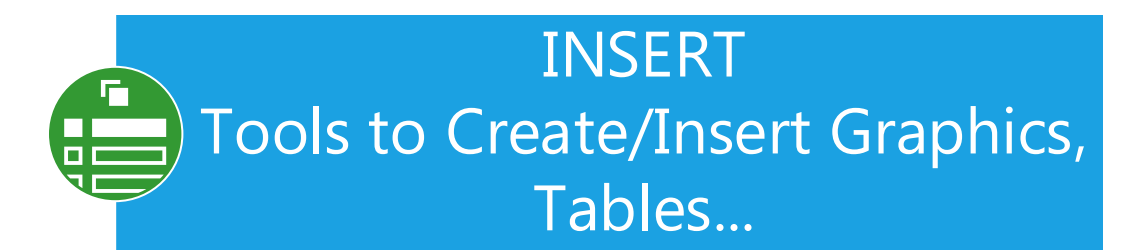

## Fancy Footer work with Page Numbering

If you want to make sure that page numbering starts on the first page of text in the document and NOT on the cover page or the Table of Contents, click on the header of the first page of text.

- Then go to the PAGE LAYOUT menu (\*see image above).
- Click on the lower RIGHT-hand corner pullout arrow icon.
- Page Layout menu pops up
- Select "This point forward"
- Click OK
- At this point, you will be returned to your header. Your header text that had been there will be gone, because you've just told Word that you want to create a new header from this point forward.
- Now you can INSERT Page numbers from the Header & Footer Tools or INSERT Page Numbers menu.
- Be sure to go to Page Numbers Format, and tell Word you want page numbers to start at "1".

| Margins Orientation   Size   Columns   Breaks   Line Numbers   Bage Setup     Page Setup     Margins   Top:   1°   Left:   1°   Gutter:   0°   Gutter position:   Left   Image Setup     Preview     Preview     Preview     Apply to:     This point forward                                                                                                    |                          | Insert Page I     | layout Reference | s Mailing 🛪                   |
|----------------------------------------------------------------------------------------------------|--------------------------|-------------------|------------------|-------------------------------|
| Margins Orientation Size Columns be Hyphenation<br>Page Setup  Page Setup  Page Setup  Page Setup  Margins  Top: 1*  Bottom: 1*  Gutter: 0*  Gutter position: Left  Orientation  Corientation  Corientation  Pages  Multiple pages: Normal  Preview  Apply to: This point forward                                                                                                    |                          |                   |                  | Breaks -                      |
| Page Setup     Page Setup     Margins     Iop:   1*   1*   1*   1*   1*   1*   1*   1*   1*   1*   1*   1*   1*   1*   1*   1*   1*   1*   1*   1*   1*   1*   1*   1*   1*   1*   1*   1*   1*   1*   1*   1*   1*   1*   1*   1*   1*   1*   1*   1*   1*   1*   1*   1*   1*   1*   1*   1*   1*   1*   1*   1*   1*   1*   1*   1*   1*   1*   1*   1*   1*   1*   1*   1*   1*   1*   1*   1*   1*   1*   1*   1*   1*   1*   1*   1*   1*   1*   1*   1*   1*   1*   1                                                                                                    |                          | Margins Orientati | ion Size Columns | ь <sup>а-</sup> Hyphenatiop 🔹 |
| Page Setup          Page Setup       Imagins         Margins       Imagins         Iop:       1*         Left:       1*         Gutter:       0*         Orientation         Image: Pages         Multiple pages:         Normal                                                                                                    |                          |                   | Page Setup       | L L                           |
| Margins Paper Layout     Margins   Iop:   Ip:   I*   Qutter:   0*   Qutter position:   Left   Qutter:   0*   Qutter position:   Left   Qutter:   0*   Qutter position:   Left   Qutter:   0*   Qutter position:   Left   Qutter:   Qutter:                                                                                                    | Page Setup               |                   |                  | 8 23                          |
| Margins   Iop: 1*   Iop: 1*   Left: 1*   Qutter: 0*   Qutter position: Left   Qutter: 0*   Qutter position: Left   Qutter: 0*   Qutter position: Left   Qutter: 0*   Qutter: 0*   Qutter: 0*   Qutter: 0*   Qutter: 0*   Qutter: 0*   Qutter: 0*   Qutter: 0*   Qutter: 0*   Qutter: 0*   Qutter: 0*   Qutter: 0*   Qutter: 0*   Qutter: 0*   Pages Multiple pages:   Multiple pages: Normal   Preview   Preview   Apply to: This point forward                                                                                                    | Margins Paper La         | ayout             |                  |                               |
| Iop: 1"   Left: 1"   Gutter: 0"   O" Gutter position:   Left Image: Constant on the second second | Margins                  |                   |                  |                               |
| Left: 1*   Gutter: 0*   Orientation   Image: Pages   Multiple pages:   Normal   Preview Preview Image: Pages Multiple pages:                                                                                                    | <u>T</u> op: 1"          | ÷                 | ottom:           | 1"                            |
| Gutter: 0"   Gutter position: Left Orientation Portrait Landscape Pages Multiple pages: Normal Preview Preview Image: Normal Output: This point forward                                                                                                    | <u>L</u> eft: 1"         | ÷                 | <u>Rig</u> ht:   | 1"                            |
| Orientation          Portrait       Landscape         Pages       Multiple pages:         Multiple pages:       Normal         Preview       Image: Compare the second second         | <u>G</u> utter: 0"       | ÷ (               | Gutter position: | Left 💌                        |
| Pages Pages Multiple pages: Normal  Preview  Apply to: This point forward                                                                                                    | Orientation              |                   |                  |                               |
| Pages Multiple pages: Normal  Preview  Apply to: This point forward                                                                                                    |                          | )<br>pe           |                  |                               |
| Multiple pages: Normal  Preview  Apply to: This point forward                                                                                                    | Pages                    |                   |                  |                               |
| Preview                                                                                                    | Multiple pages:          | Normal            | •                |                               |
| Apply to: This point forward                                                                                                    | Preview                  |                   |                  |                               |
|                                                                                                    | Apply to: This point for | rward 💌           |                  |                               |
| Set As Default OK Cancel                                                                                                    | Set As <u>D</u> efault   |                   | ОК               | Cancel                        |

#### **Click to Return to Page Numbers Guide**

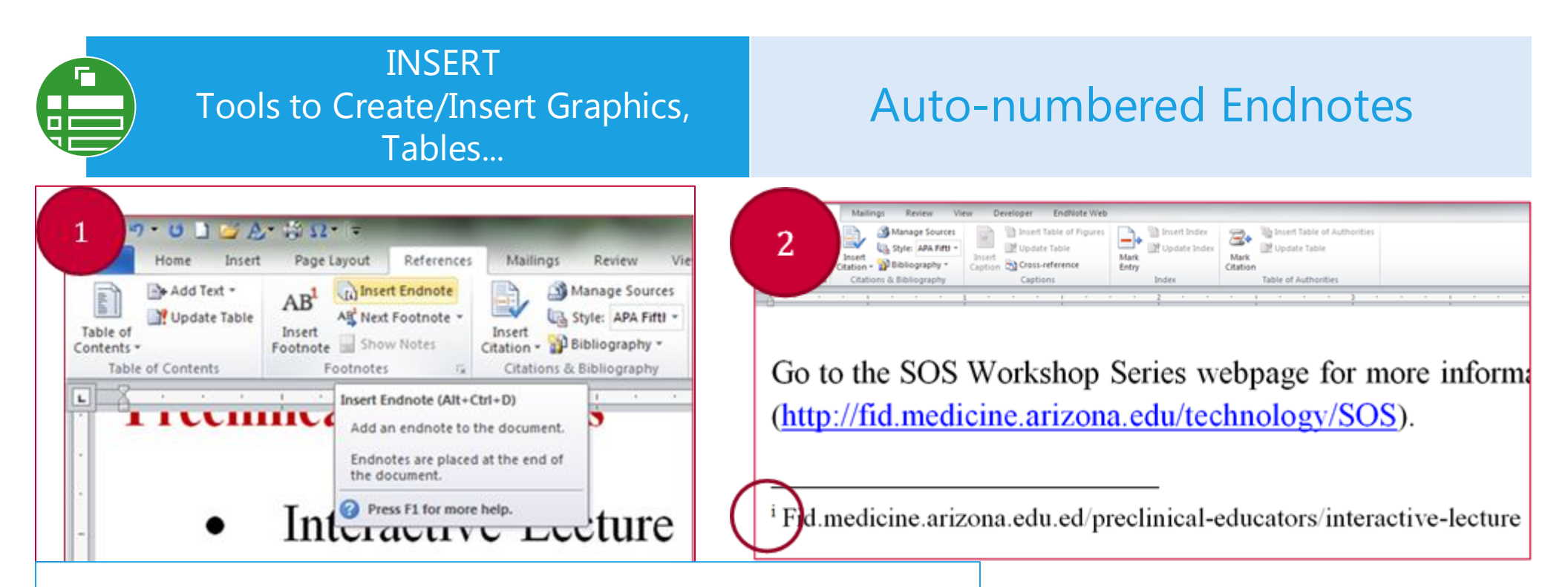

1) When you click Insert Endnote you are brought to the end of the document to write the endnote. In our example you would paste the complete web address of the hyperlinked text.

2) If you double-click on the endnote # at the left margin, it will return you to where you were in the text when you inserted the endnote.

3) If you click on the Endnote # in the text, it will take you to the endnote.

3 Insert Table of Figure Manage Source 🔩 Style: APA Fifti -Vodate Table Mark Insert Insert Caption Cross-reference Bibliography \* Citation Entry Caption the experience for students who strategies, such as Think-Pair-Sh (Interactive Lecture Section

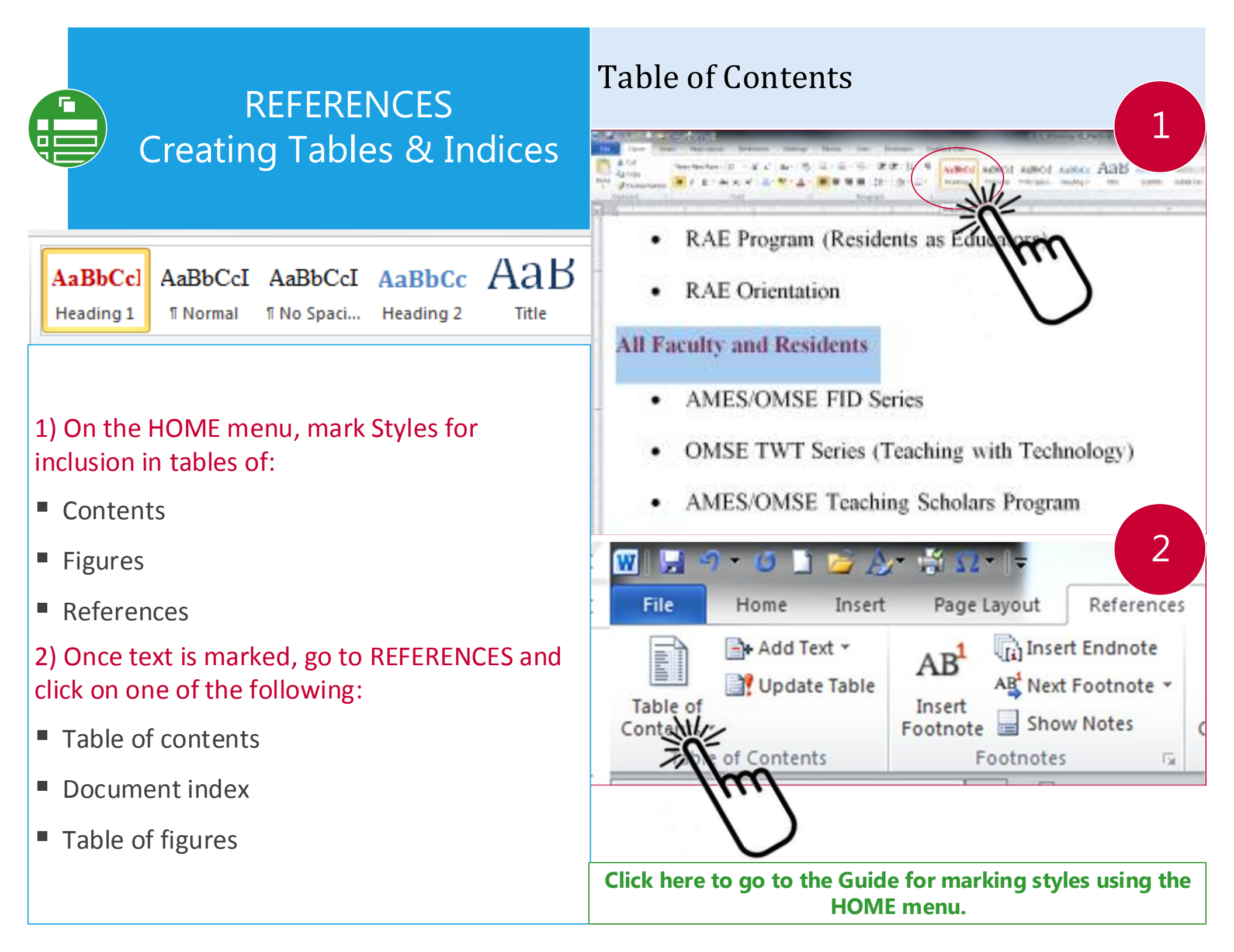

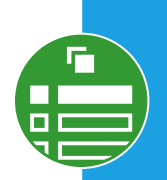

# REFERENCES Creating Tables & Indices

## 3) Choose a "Built-In" - Automatic Table

- Automatic Tables are best because:
  - They automatically include the top 3 marked headings in the document – default is Heading1, Heading2, and Heading3, without you having to do anything;
  - They update page numbers automatically as the document changes;
  - The numbers in the Table of Contents are hyperlinks to where the content is in the document (CNTRL + Click to follow link); and
  - You don't have to copy and paste headings or subheadings and manually update page numbers as the document is revised.
  - It takes 3 seconds or less to generate the Table of Contents.

## 4) You may customize the Table of Contents

For those who want to customize the Table of Contents, click on Insert Table of Contents below the "Built-In" templates.

## Table of Contents

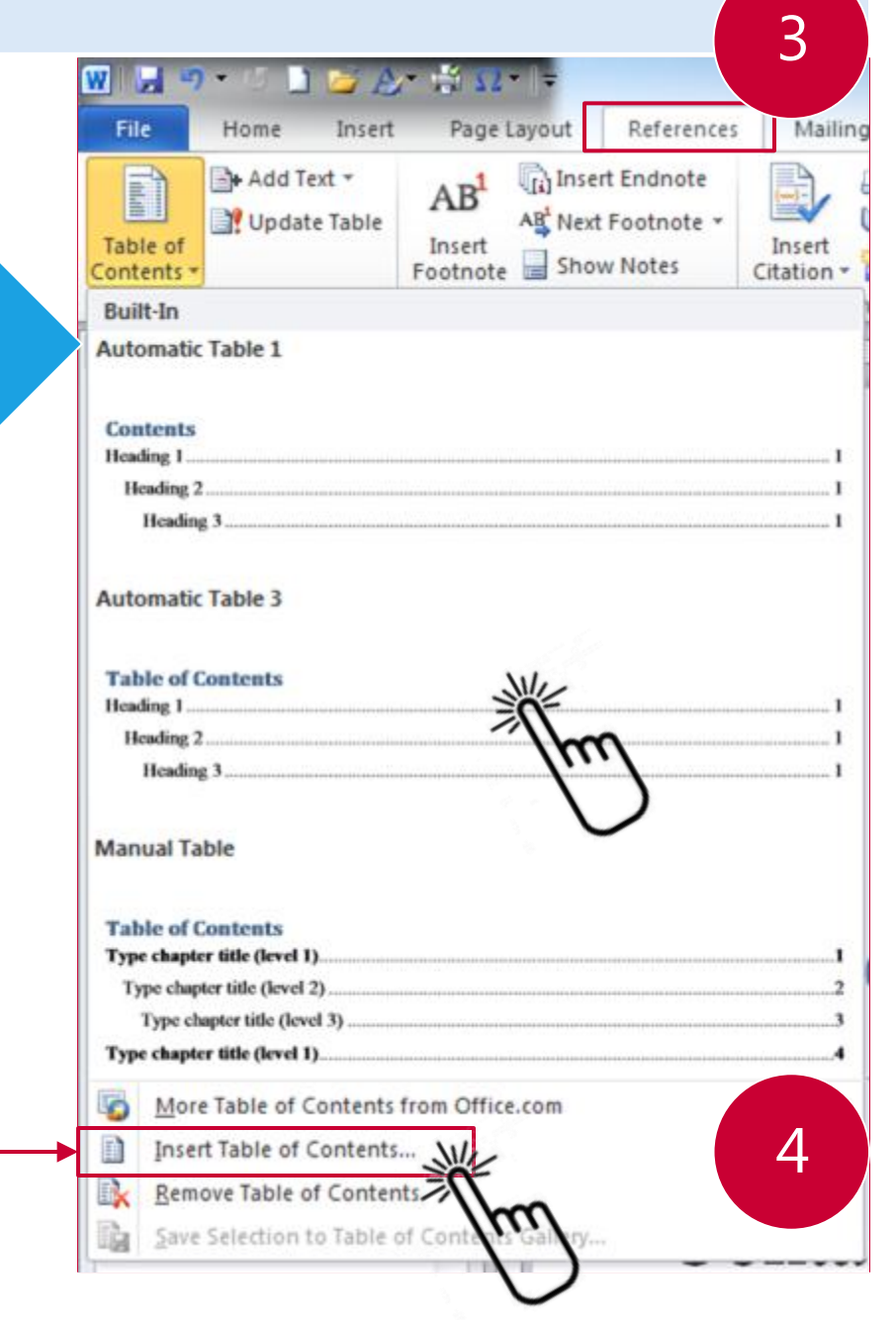

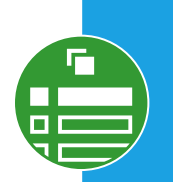

# REFERENCES Creating Tables & Indices

## 5) Select Formatting

- Choose from among pre-formatted options by clicking on Formats on bottom left under the "General" section of the TOC window.
- Modify pre-formatted options by changing the "Tab leader"
- Change the number of levels of headings that automatically appear in the table of contents from the default 3 to 1 or 2 or more than 3.

## 6) Select Options

- Identify the styles that you want to be included in the table by clicking on Options.
- Type the number in the TOC Level column next to the Style you want to include that indicates the level and order in which you want these styles to appear in the table of contents.
- For example, you could mark Heading 2 as "1", Heading 3 as "2" and so on.

## Table of Contents

| Table of Contents                                                                                                    |                  | 5                                      |
|----------------------------------------------------------------------------------------------------|------------------|----------------------------------------|
| Index Table of <u>C</u> ontents                                                                                          | Table of Figures | Table of Authorities                   |
| Print Pre <u>v</u> iew                                                                                                   |                  | Web Preview                            |
| HEADING 1                                                                                                    | 1                | HEADING 1                              |
| HEADING 2<br>HEADING 3                                                                                                   | 3<br>5           | HEADING 2<br>HEADING 3                 |
| Show page numbers Right align page numbers                                                                               |                  | Use hyperlinks instead of page numbers |
| Ta <u>b</u> leader:                                                                                                    | •                |                                        |
| General<br>Forma <u>t</u> s: Fancy<br>Show levels: 3                                                                     | •                | 1                                      |
| Table of Contents Options Build table of contents from: Styles Available styles: Heading 1 Heading 2 Heading 3 Heading 4 | TOC level:       | Options, Modify<br>OK Cancel           |
| Heading 5<br>Heading 6                                                                                                   | OK Cancel        | •                                      |
|                                                                                                    | Options          | Modfy                                  |

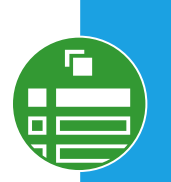

# REFERENCES Creating Tables & Indices

## 7) Update your Table

Now that you have marked your headings, generated your Table of Contents, and customized your settings, you can update your TOC using the following steps:

- Return to the Table of Contents you inserted and place your cursor anywhere inside the table. The developer bar "Update Table..." will appear.
- LEFT click on the gray bar and select one of the 2 following options: (1) update page numbers only; or (2) update entire table.
  - Update page numbers only when you know that the table of contents reflects all the headings and subheadings in your document but all you need to do is update the page numbers.
  - **Update the ENTIRE table** when you have added content to your document that had new headings or subheadings or changed the markings of heading styles.

## Click OK.

Voila! Your reformatted Table of Contents appears where the original one had been.

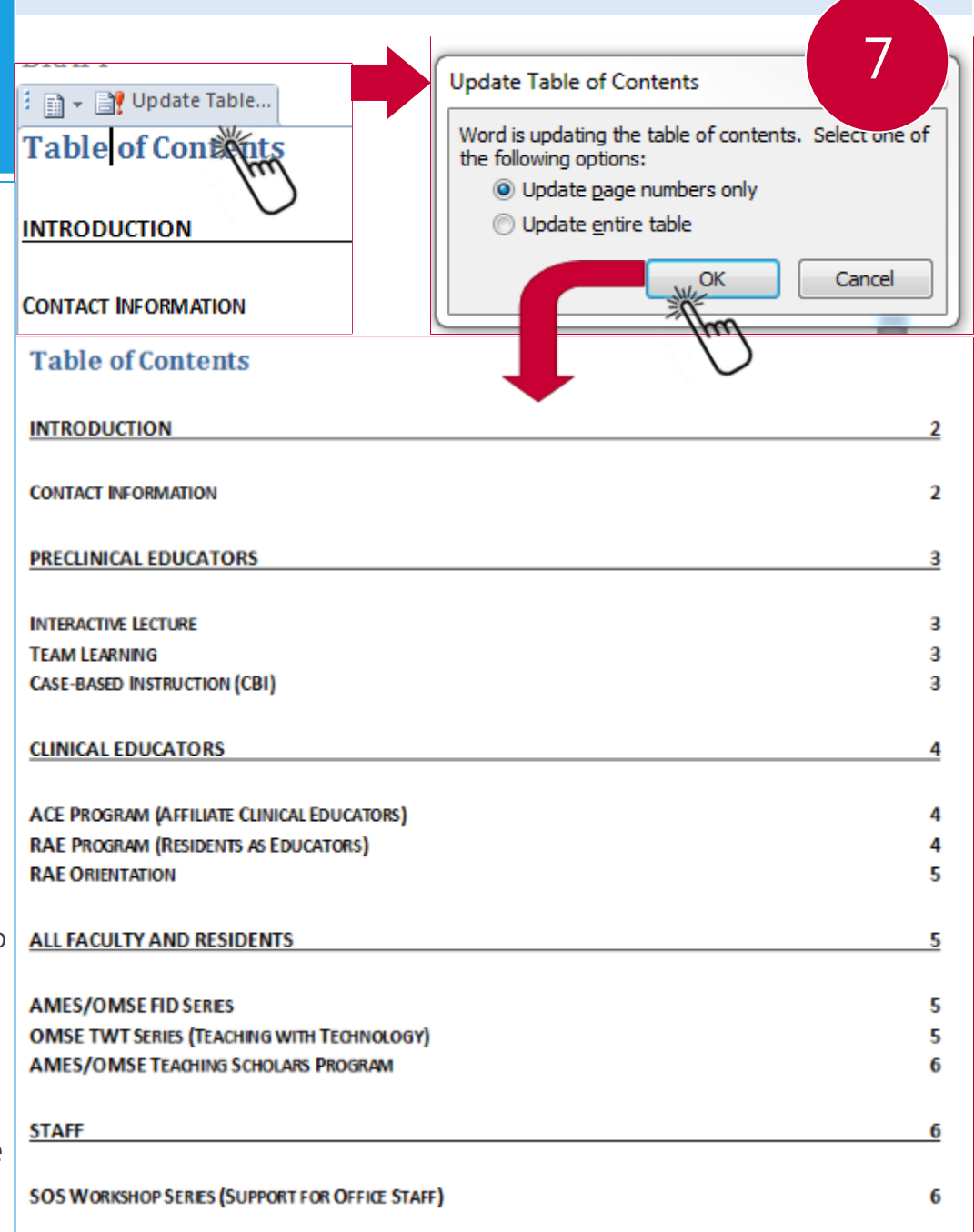

Table of Contents

# HOME Tools for Preparing Documents

| File Home                            | Insert          | Page Layout                        | Reference | s Mailings | Review | View De     | veloper Er         | ndl |
|--------------------------------------|-----------------|------------------------------------|-----------|------------|--------|-------------|--------------------|-----|
| Cut<br>⊫ Copy<br>Paste<br>↓ ✓ Format | Ti<br>t Painter | mesNewRom ∗<br>BI ZI <u>U</u> ∗ ab | 12 × A A  | Ă Aa - │ ↔ |        | · *==   ∰ * | ¶ ≵↓ ¶<br>22 - ⊡ - |     |
| Clipboard                            | G.              |                                    | Font      | 6          | a      | Paragraph   | 5                  | a l |
|                                      |                 |                                    |           |            |        |             |                    | _   |
| AaBbCcl A                            | AaBbCcI         | AaBbCcDc                           | AaBbCcl   | AaBbCcl    | АаВ    | AaBbCc      | AaBbCcD            | )   |
| Heading 1                            | 1 Normal        | No Spacing                         | Heading 2 | Heading 3  | Title  | Subtitle    | Subtle Em          |     |
|                                      |                 |                                    |           |            |        |             | Style              | es  |

The HOME menu has all the basic text and paragraph formatting tools, copy, paste, cut and Format Painter (your friend).

In addition, the HOME menu allows you to mark text as "styles", such as Title, Heading1, Heading2, Indented Quote, etc.

When you mark text as a style, it may be included in the Tables of Contents, Figures & References.

You can also MODIFY styles (next page).

**NOTE**: Whenever you create documents, set your NORMAL style to the font and paragraph styles you prefer. Any text specifically marked normal or any text that was entered without specially marking it something other than NORMAL will automatically be updated to reflect your style selections.

You will save yourself time and effort by NORMALIZING errors in style formatting. Avoid manual changes to text. If you have to highlight specific text, use the NORMAL (or other appropriate style) selection to correct formatting.

#### Go to the Guide for creating Table of Contents on the REFERENCES menu

| HOME<br>Tools for Preparing<br>Documents<br>- Use the<br>format<br>- Click O                                                                                                    | ify Styles:<br>lick on the style icon.<br>MODIFY<br>basic formatting in the pop-up window or the more advanced<br>ting features by clicking on the bottom left button FORMAT.<br>K when done.                                                                                                    |  |  |  |  |
|----------------------------------------------------------------------------------------------------|----------------------------------------------------------------------------------------------------|--|--|--|--|
| AaBbCcl AaBbCcI AaBbCcDc AaBbCcl AaBbCcl A<br>Heading 1 Under Heading 1 to Match Selection                                                                                                    | AaBbCc. AaBbCcD                                                                                                    |  |  |  |  |
| Modify<br>Select All: (No Data)<br>Re <u>n</u> ame<br>Remove from Quick Style Gallery                                                                                                    | Properties         Name:       Heading 1         Style type:       Linked (paragraph and character)         Style based on:       ¶ Normal         Style for following paragraph:       ¶ Normal         Enematting                                                                                                    |  |  |  |  |
| Add Gallery to Quick Access Toolbar<br>You can modify styles and create new styles, add them to<br>the document you're working on OR make them available<br>when working on NEW documents.<br>This means that once you mark text as a style, even if you<br>marked 100 headings in your document, you need only | Image: Times New Roman     Image: Times New Roman                                                                                                    |  |  |  |  |
| MODIFY the style to change every single heading. It's efficient and easy.<br>To Create a New Style or Clear formatting                                                                                                    | Following Paragraph Following Paragraph Follow |  |  |  |  |
| <ul> <li>Click on the Down Arrow on the frar right Scroll bar of<br/>Styles sub-menu.</li> <li>The menu will drop down to allow you to CLEAR<br/>FORMATTING STYLES, SAVE SELECTION AS NEW QUICK<br/>STYLE, or APPLY STYLES.</li> </ul>                                                                          | Before: 12 pt         After: 12 pt, Keep with next, Keep lines together, Level 1, Style: Linked, Automatically update,         Quick Style         Image: Comparison of the state of the state of                                                                                                    |  |  |  |  |

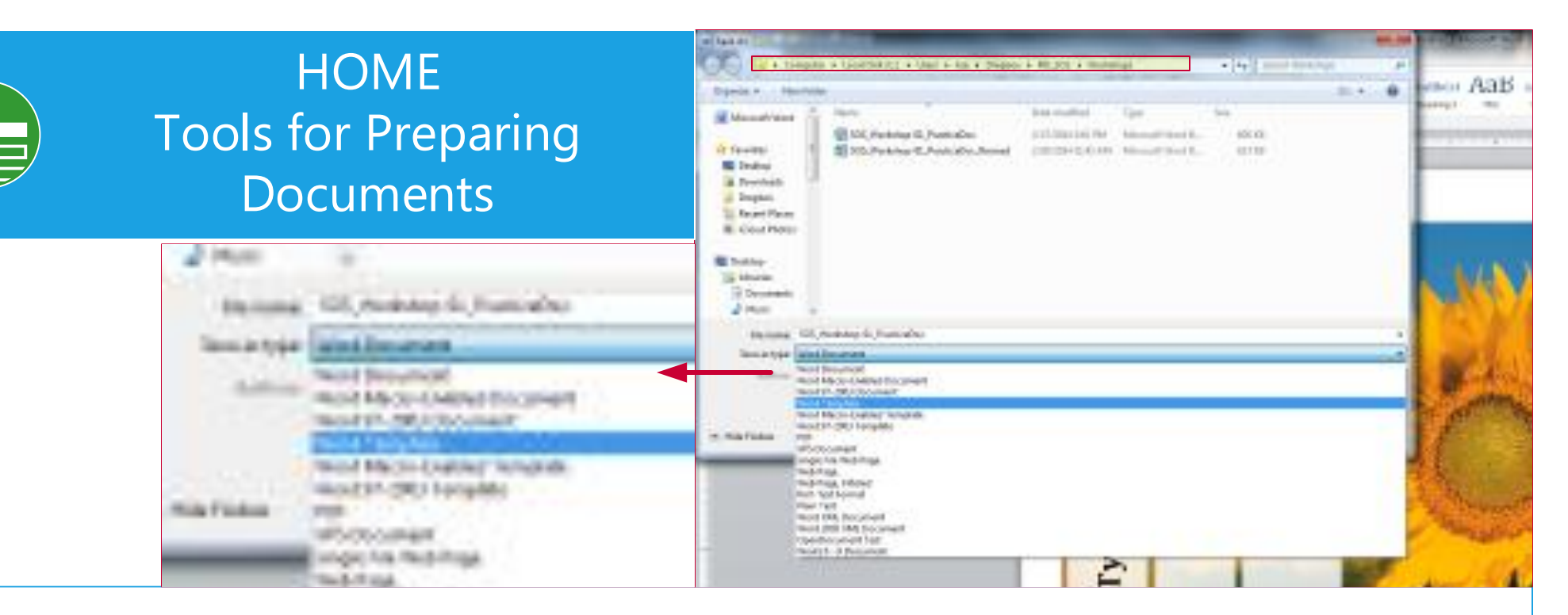

#### To make a template from an existing document:

1) Open the document;

2) FILE

3) SAVE AS – In this pop-up window, name the file how you want the template to be named, and select SAVE AS TYPE [File Type] "Word Template"

#### NOTE:

- Make sure you are saving the template to the right folder. You could create a folder called TEMPLATES.
- Most work computers will not allow you to save templates to the Microsoft Office template folder on Drive C (the hard drive).
   But you can try it as this would allow you to use the NEW DOCUMENT or CNTRL + N function and choose from "My Templates".
- The difference is, if you open a document you saved as a template, you need to remember to SAVE AS "Word Document" (.doc, .docx) to preserve your template. When you save templates to the Microsoft Office Template folder, the template opens as a new document and changes you make will not affect the template.

# **SPEAKING THEIR LANGUAGE**

# Useful Function Keys & Codes

# 

## **Function Keys within MS applications**

Hold down the CNTRL key AND...

- C = COPY
- F = FIND
- L = LEFT JUSTIFIED MARGIN
- N = CREATE NEW DOCUMENT (ANY MICROSOFT APPLICATION)
- O = OPEN DOCUMENT
- R = RIGHT JUSTIFIED MARGIN
- S = SAVE
- T = TAB
- V = PASTE
- Z = Undo

## **Function Keys within Web Browser**

CNTRL + T = OPEN NEW TAB

CNTRL + R = REFRESH (Also F5 on keyboard)

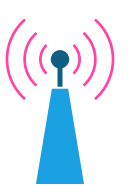

## **Reveal Codes**

Click Paragraph Mark on HOME menu to reveal basic codes, such as paragraph breaks and page breaks.

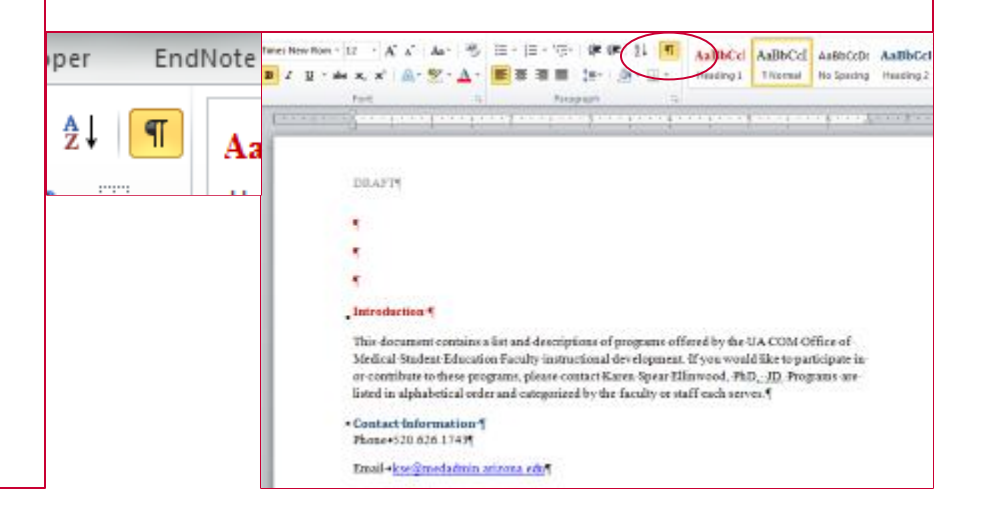

## Free Help Online

There are many places online to seek help with Word functionality.

In addition to the UITS website and the Microsoft online tutorials free through the UA, there is the GCF Learn Free website.

It has basic infromation with screenshots to walk you through the tasks.

And, you can always ask someone in the SOS Network or me.

Good luck and have fun. PRACTICE. PRACTICE. PRACTICE.

EXPLORE the many other features we haven't covered.

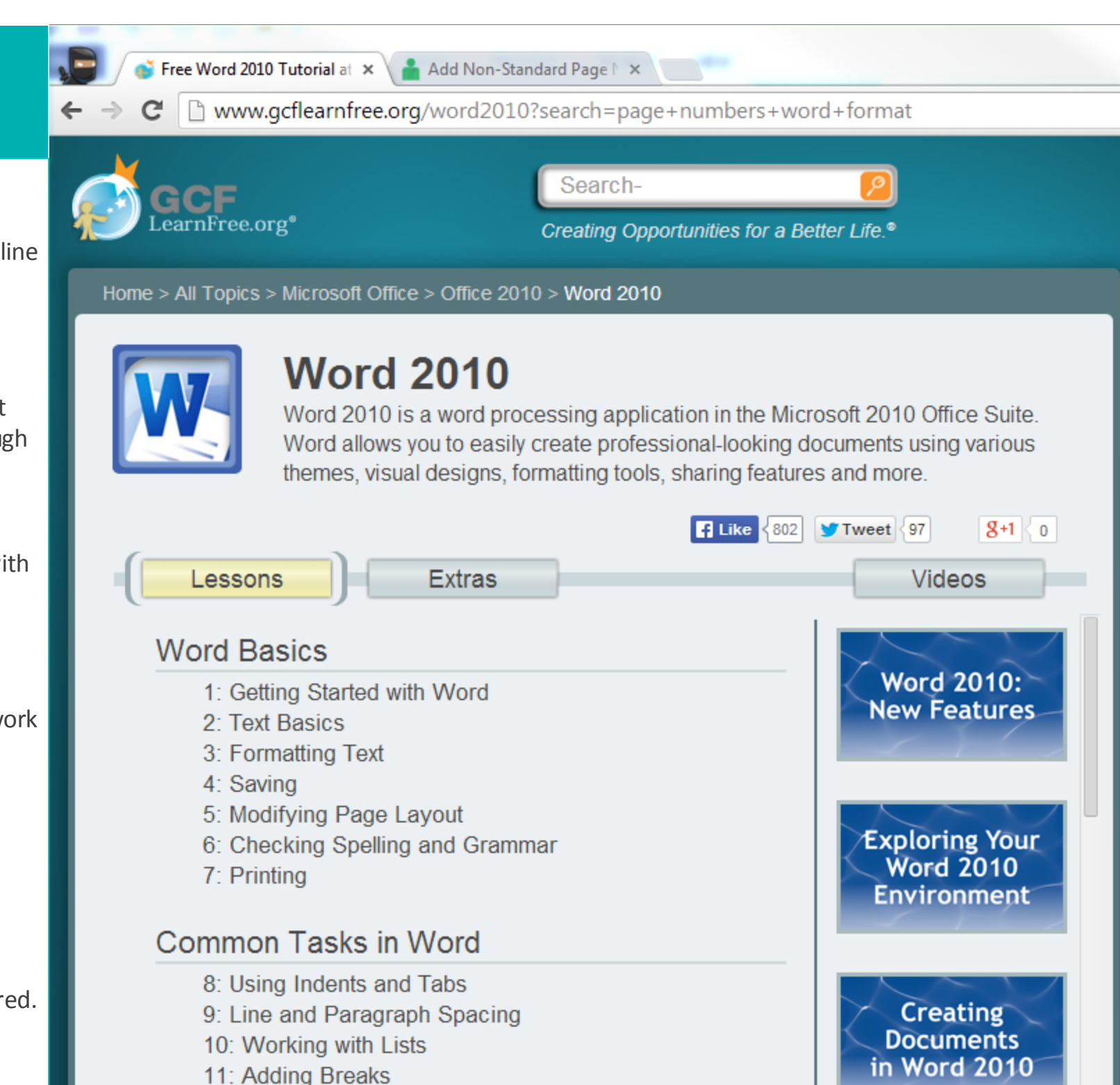

# REVIEW Tools for Self & Collaborative Editing

**The REVIEW menu** is what you use to edit documents on your own or in collaboration with others. There are many features, including **COMPARE** document versions so you can see the differences and decide which to accept.

🔛 Previous

Compare

Compare

💫 Next

Accept Reject

Changes

| File                  | Home     | Insert    | Page          | Layout         | References    | Mailin         | ngs   | Review     | View |
|-----------------------|----------|-----------|---------------|----------------|---------------|----------------|-------|------------|------|
| ABC                   |          |           | ABC<br>123    | ato            | ×.            | <b>※</b>       | X     |            |      |
| Spelling &<br>Grammar | Research | Thesaurus | Word<br>Count | Translate<br>* | Language<br>* | New<br>Comment | Delet | e Previous | Next |
|                       | Proof    | ing       |               | Lang           | juage         |                | Con   | nments     |      |
|                       |          |           |               |                |               |                |       |            |      |
|                       |          |           |               |                |               |                |       |            |      |

# Tracking

Show Markup \*

🔁 Reviewing Pane 🔻

EndNote Web

Original: Show Markup

Developer

Track

Changes 1

- Click on Track Changes
   Select Original: Show Markup
- When you type or delete text it will look like this à
  - Deleted text will be crossed out
  - New text will be underlined
- Formatting changes will be marked by the long vertical line at the LEFT margin & notes on format on the RIGHT.

## Set preferences for:

- Display working document by clicking on "Original: Show Markup"
- To show COMMENTS and formatting changes, click on SHOW MARKUP.

## RAE Program (Residents as Educators)

Authors 🕆 Editina

Protect

Restrict

Linked

Notes

OneNote

UA COM <u>faculty instructional development policy</u> requires all residents to participate in instructional development activities as part of their orientation to the UA COM and UAMC as well as ongoing activities in support of teaching medical students. This section of the website contains descriptions of the Residents as Educators (RAE) Program and related resources to support resident teaching.

The Residents as Educators (RAE) Program is <u>a new an</u> instructional development program offered by OMSE <u>Faculty\_faculty\_instruction</u> <u>COM-College of Medicine\_departments, fac</u> Formatted: Default Paragraph Font, Font;

affiliate sites responsible for providing educ

**NOTE**: You or collaborators may ACCEPT or REJECT specific changes or ALL changes.

Formatted: Default Paragraph Font, Font: (Default) Times New Roman, 12 pt, Underline, Font color: Accent 2, Border: : (No border), Pattern: Clear

For Individual &

**Collaborative Editing** 

Formatted: Font color: Accent 2

Formatted: Space After: 10 pt, Line spacing: Multiple 1.15 li, Font Alignment: Auto, Pattern: Clear

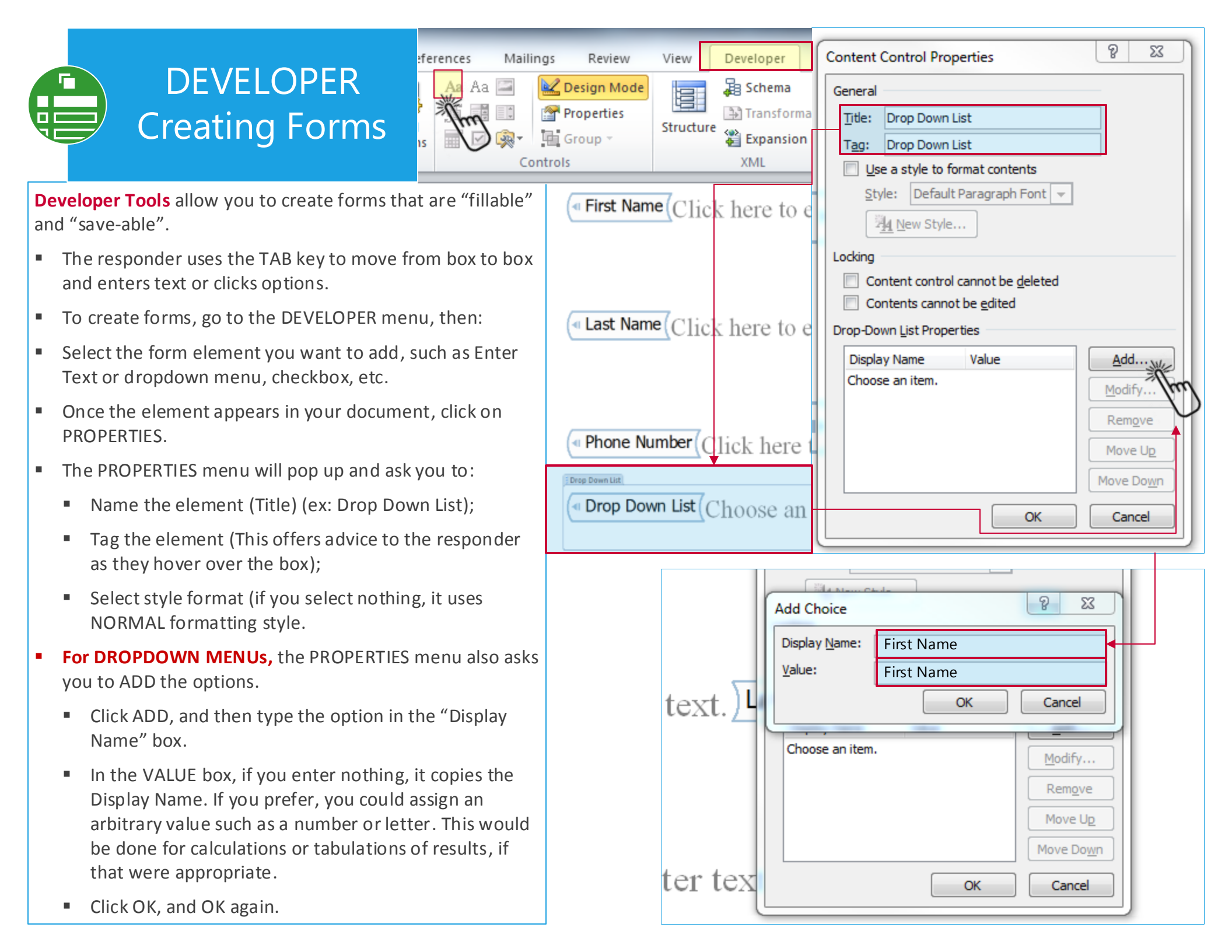

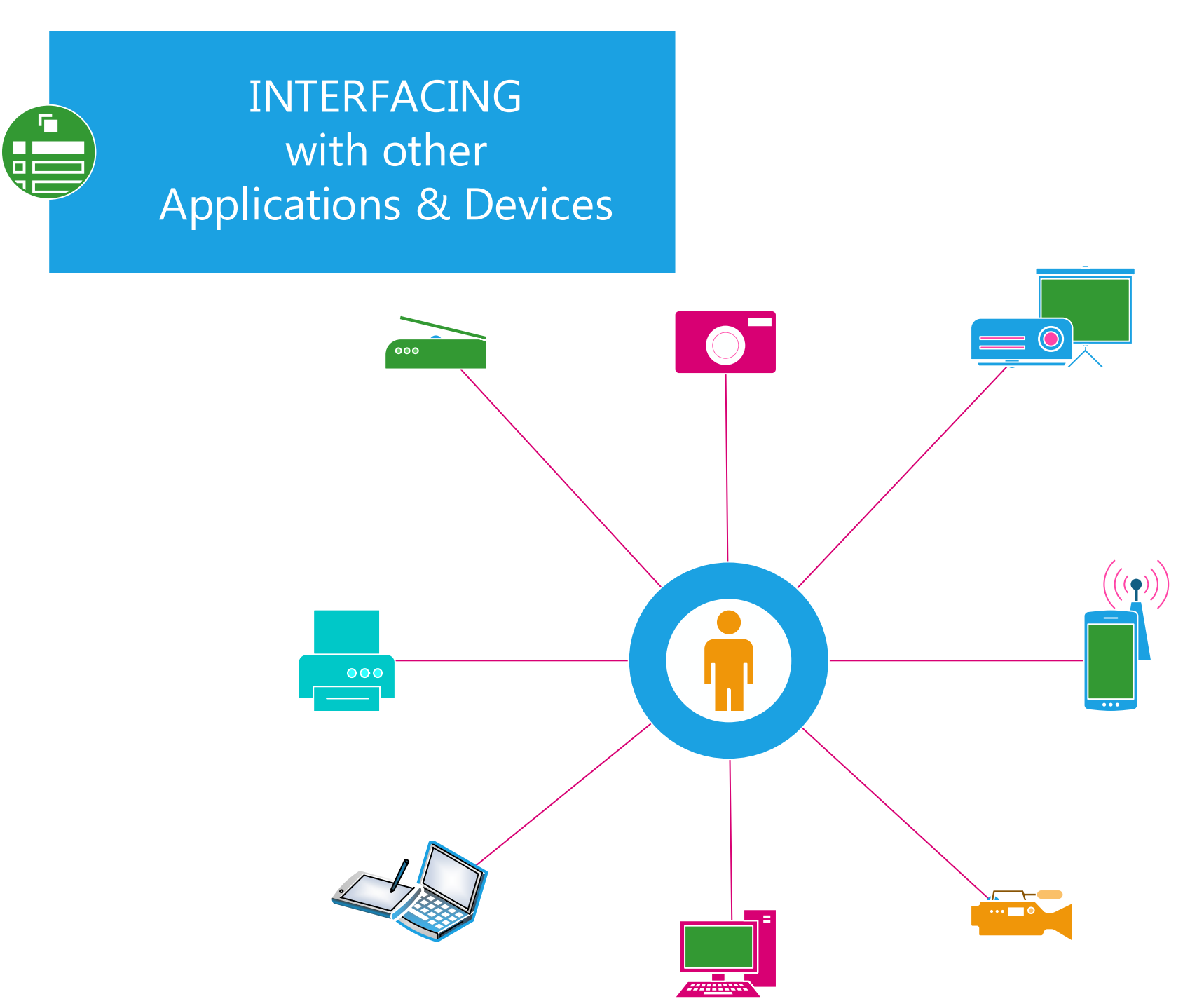

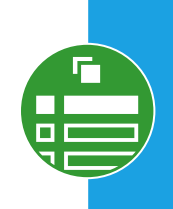

# INTERFACING with other Applications & Devices

**To get you started** with thinking about the interface between Microsoft Word and other applications, check out the following:

- Haiku Deck allows you to locate royalty free and most of the time FREE photographs that you can use to enhance your document. Using these images avoids copyright issues because Haiku Deck pulls these from users and Copyright Commons. This requires membership, but membership is FREE. You can use Haiku Deck to create presentations as well. The application can be used online from your desktop computer as well as from your iPad or iPhone.
- One Note allows you to take screen clippings of the screen and insert these into WORD by using the CNTRL + V function. (Word also has this feature, but you can't take a screen clipping of WORD with WORD.)
- Mobile Apps for iPad & iPhones There are many applications (apps) for iPad and iPhones that are compatible with Word and other office applications. If you are in a meeting and need to continue working on a document, you can send it to your Dropbox or Box.com and access the document on your mobile device. You can view it there, if that's all you need to do; or you can open it in an editing app such as Pages or Docs.

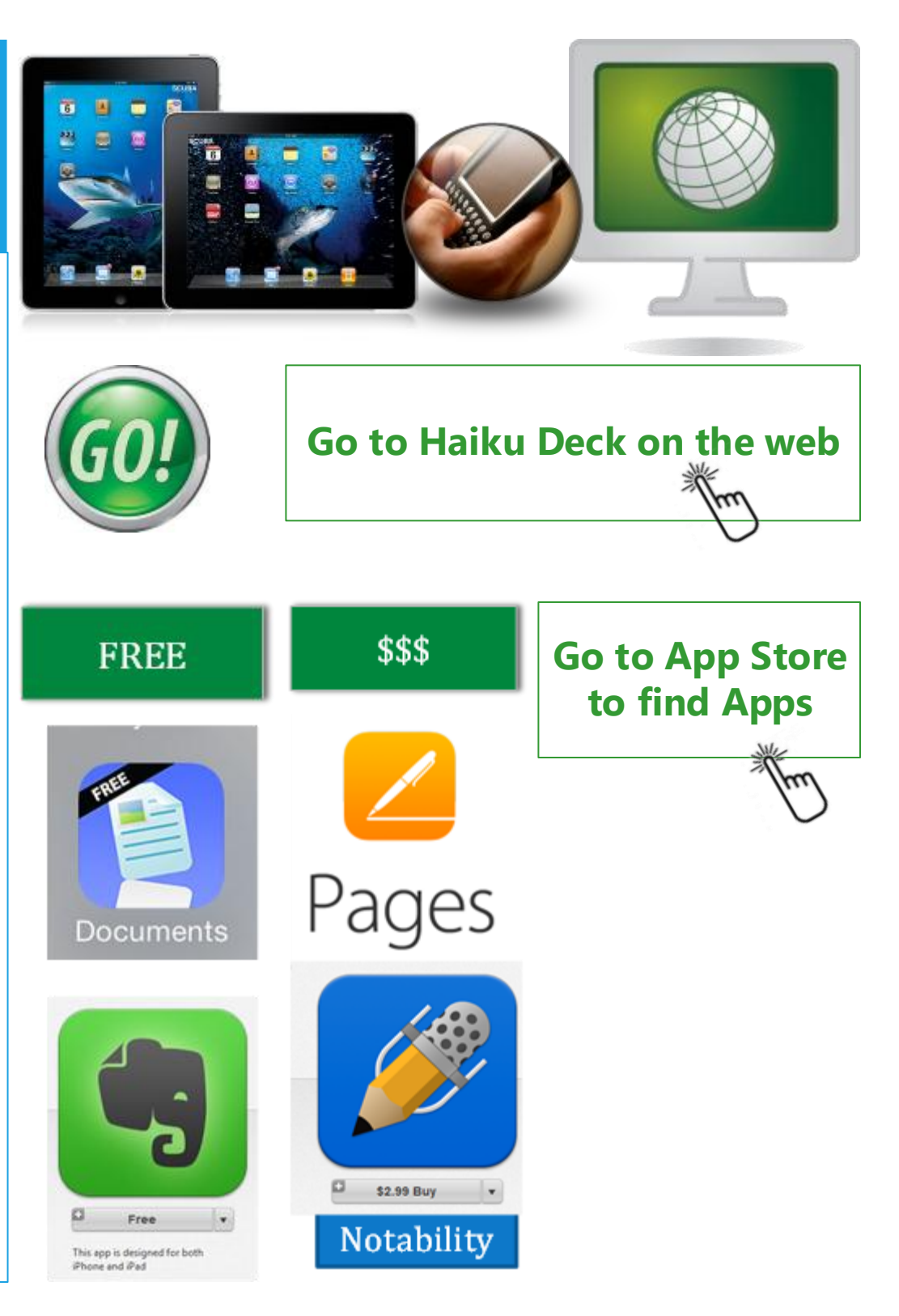

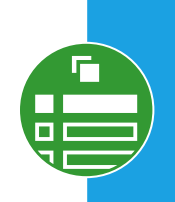

## INTERFACING with other Applications & Devices

For example: Apps that are designed for:

- Producing documents of different types
- Creating drawings or graphics
- Calendaring appointments, creating reminders

The thing about the App Store is that you don't have to search for individual apps.

You can search by CATEGORY, that is, you can look for collections of apps that do certain things. •••••• AT&T ♥ 11:18 AM 46% ■ Notes
February 25, 2014, 11:18 AM

Don't forget that the basic NOTEPAD on your iPhone or iPad allows you to take notes

| Q   | WE | E F | 3 | r la | r l    | J | 1 | ) P       |
|-----|----|-----|---|------|--------|---|---|-----------|
| A   | S  | D   | F | G    | н      | J | к | L         |
| •   | Z  | X   | С | ۷    | в      | Ν | М | $\otimes$ |
| 123 | ۲  | Q   |   | spa  | return |   |   |           |

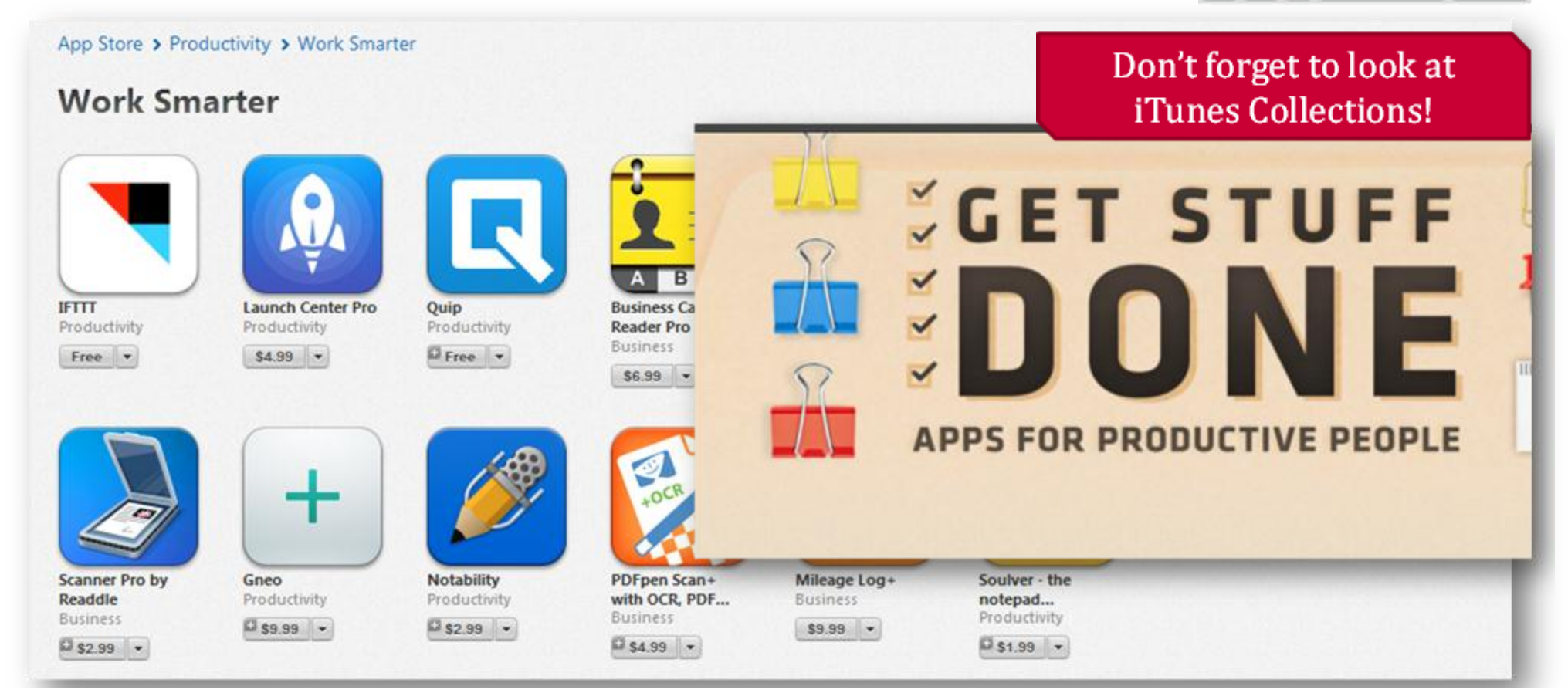